#### NOTICE

**NOTICE** IS HEREBY GIVEN THAT THE TWENTY EIGHTH ANNUAL GENERAL MEETING OF THE MEMBERS OF VIBRANT GLOBAL CAPITAL LIMITED WILL BE HELD ON THURSDAY, SEPTEMBER 21, 2023 AT 11.30 A.M. THROUGH VIDEO CONFERENCE (VC)/OTHER AUDIO-VISUAL MEANS (OVAM) TO TRANSACT FOLLWING BUSINESS:

#### ORDINARY BUSINESS

- 1. To receive, consider and adopt both Audited Standalone and Consolidated Financial Statements of the Company for the Financial year ended 31<sup>st</sup> March 2023 together with the Reports of the Board of Directors and Auditors thereon.
- 2. To appoint Mr. Vinod Garg (DIN: 00152665), who retires by rotation in terms of Section 152(6) of the Companies Act, 2013 and, being eligible, seeks re-appointment;
- 3. To authorize Audit Committee/ Board of Directors, from time to time to fix remuneration of Statutory Auditors;

#### SPECIAL BUSINESS

4. To appoint Mr. Kaushik Agrawal (DIN: 08933192), as a Non-Executive Independent Director of the Company; (For Brief Profile, refer Annexure to the Notice)

To consider and if thought fit, to pass, with or without modification(s) the following resolution as an Ordinary Resolution:

"RESOLVED THAT pursuant to the provisions of Sections 149, 152, 161 read with Schedule IV and all other applicable provisions of the Companies Act, 2013 ("the Act") and Companies (Appointment and Qualification of Directors) Rules, 2014 (including any statutory modification(s) or re-enactment thereof for the time being in force), Mr. Kaushik Agrawal (DIN: 08933192), who was appointed by the Board of Directors as an Additional Director on 2<sup>nd</sup> November, 2022, in respect of whom the Company has received a notice in writing from a member under Section 160(1) of the Act proposing his candidature for the office of a Director and who has submitted a declaration of satisfying criteria of Independence, as required under Section 149(6) of the Act, be and is hereby appointed as Non-Executive Independent Director for 5 (Five) Years effective from 2<sup>nd</sup> November, 2022, whose office shall not be liable to determination by retirement of Directors by rotation."

By Order of the **Board of Directors** 

-/Sd Jalpesh Darji Company Secretary

Date: 11<sup>th</sup> August, 2023 Place: Mumbai

## NOTES:

- Pursuant to the Circular No. 14/2020 dated April 08, 2020, Circular No.17/2020 dated April 13, 2020 issued by the Ministry of Corporate Affairs followed by Circular No. 20/2020 dated May 05, 2020, Circular No. 02/2021 dated January 13, 2021, Circular No. 2/2022 dated May 5, 2022 and Circular no 10/2022 dated 28<sup>th</sup> December, 2022 issued by the Ministry of Corporate Affairs ("MCA Circular(s)") and Circular No. SEBI/HO/CFD/PoD-2/P/CIR/2023/4 dated January 5, 2023 issued by SEBI and all other relevant circulars issued from time to time, physical attendance of the Members to the EGM/AGM venue is not required and general meeting be held through video conferencing (VC) or other audio visual means (OAVM). Hence, Members can attend and participate in the ensuing EGM/AGM through VC/OAVM. In compliance with the provisions of the Companies Act, 2013 ("Act"), SEBI Listing Regulations and MCA Circulars, the AGM of the Company is being held through VC / OAVM on Thursday, 21<sup>st</sup> September, 2023 at 11.30 a.m. (IST). The deemed venue for the 28<sup>th</sup> AGM will be the Registered Office of the Company.
- 2. PURSUANT TO THE PROVISIONS OF THE ACT, A MEMBER ENTITLED TO ATTEND AND VOTE AT THE AGM IS ENTITLED TO APPOINT A PROXY TO ATTEND AND VOTE ON HIS/ HER BEHALF AND THE PROXY NEED NOT BE A MEMBER OF THE COMPANY. SINCE THIS AGM IS BEING HELD PURSUANT TO THE MCA CIRCULARS THROUGH VC OR OAVM, THE REQUIREMENT OF PHYSICAL ATTENDANCE OF MEMBERS HAS BEEN DISPENSED WITH. ACCORDINGLY, IN TERMS OF THE MCA CIRCULARS AND THE SEBI CIRCULAR, THE FACILITY FOR APPOINTMENT OF PROXIES BY THE MEMBERS WILL NOT BE AVAILABLE FOR THIS AGM AND HENCE THE PROXY FORM, ATTENDANCE SLIP AND ROUTE MAP OF AGM ARE NOT ANNEXED TO THIS NOTICE.
- 3. Corporate Members of the Company are encouraged to attend and vote at the 28<sup>th</sup> AGM through VC/OAVM facility. Corporate Members intending to appoint their authorized representatives pursuant to Sections 112 and 113 of the Act, as the case maybe, to attend the AGM through VC or OAVM or to vote through remote e-voting are requested to send a certified copy of the Board Resolution to the Company at <u>investor@vibrantglobalgroup.com</u>.
- 4. Members who would like to express their views/ask questions during the meeting may register themselves as a speaker and send their questions on or before 3.00 p.m. 15<sup>th</sup> September, 2023, mentioning their name, demat account number/ folio number, email id, mobile number at <u>investor@vibrantglobalgroup.com</u> to enable the Company to reply suitably during the AGM. The Chairman will endeavour to respond to the same at the AGM. Queries received after this time and date may not be responded to, at the AGM. Further, the Company reserves the right to restrict the number of speakers depending on the availability of time for the AGM.
- 5. The attendance of the Members attending the AGM through VC/OAVM will be counted for the purpose of reckoning the quorum under Section 103 of the Act.
- 6. The Explanatory Statement pursuant to Section 102 of the Act setting out material facts concerning the business under Item No. 4 of the Notice is annexed hereto. The relevant details, pursuant to Regulation 36(3) of the SEBI Listing Regulations and Secretarial Standards on General Meetings issued by the Institute of Company Secretaries of India, in respect of Directors seeking re-appointment at this AGM are also annexed. Requisite declarations have been received from Director/s for seeking re-appointment.
- 7. The Members can join the AGM in the VC/OAVM mode 15 minutes before and 15 minutes after the scheduled time of the commencement of the Meeting by following the procedure mentioned in the Notice. The Members will be able to view the proceedings on National

Securities Depository Limited's ('NSDL') e-Voting website at <u>www.evoting.nsdl.com</u>. The facility of participation at the AGM through VC/OAVM will be made available to the members.

- 8. Pursuant to the provisions of Section 108 of the Companies Act, 2013 read with Rule 20 of the Companies (Management and Administration) Rules, 2014 (as amended) and Regulation 44 of SEBI (Listing Obligations & Disclosure Requirements) Regulations 2015 (as amended), and the Circulars issued by the Ministry of Corporate Affairs dated April 08, 2020, April 13, 2020, May 5, 2020 and May 5, 2022 the Company is providing facility of remote e-Voting to its Members in respect of the business to be transacted at the EGM/AGM. For this purpose, the Company has entered into an agreement with National Securities Depository Limited (NSDL) for facilitating voting through electronic means, as the authorized agency. The facility of casting votes by a member using remote e-Voting system as well as venue voting on the date of the EGM/AGM will be provided by NSDL.
- 9. In line with the MCA Circular dated 5<sup>th</sup> May, 2022 and SEBI Circular dated 3<sup>rd</sup> June, 2022, the Notice of the AGM along with the Annual Report 2022-23 is being sent only through electronic mode to those Members whose email addresses are registered with the Company/ Depositories. The Notice convening the 28<sup>th</sup> AGM has been uploaded on the website of the Company at www.vibrantglobalgroup.com, and may also be accessed from the relevant section of the websites of the BSE Limited at www.bseindia.com. The AGM Notice is also available on the website of NSDL at www.evoting.nsdl.com.
- 10. The Register of Members and Share Transfer Books of the Company will be closed from Monday, 18<sup>th</sup> September, 2023 to Thursday, 21<sup>st</sup> September, 2023 (both days inclusive).
- 11. During the 28<sup>th</sup> AGM, Members may access the electronic copy of Register of Directors and Key Managerial Personnel and their shareholding maintained under Section 170 of the Act and the Register of Contracts and Arrangements in which Directors are interested maintained under Section 189 of the Act, upon Log-in to NSDL e-Voting system at <a href="https://www.evoting.nsdl.com">https://www.evoting.nsdl.com</a>.

Members who wish to inspect the relevant documents referred to in the Notice can send an email to <u>investor@vibrantglobalgroup.com</u> upto date of this Meeting.

- 12. The business set out in the Notice will be transacted through remote electronic voting (evoting) system and the Company is providing facility for voting by remote electronic means. Instructions and other information relating to remote e-voting are given in the Notice.
- 13. Members holding shares in electronic (dematerialised) form are advised to send the requests for change of address, bank particulars, bank mandate, residential status or requests for transmission of shares etc. to their Depository Participants. The Company or its Registrars cannot act on any such requests received directly from the members holding shares in electronic form.
- 14. 13<sup>th</sup> September, 2023 has been fixed as 'Cut-off Date' for determining Shareholders entitled to facility of voting by remote e-voting at said AGM following Regulation 44 of the SEBI LODR, 2015.

# THE INSTRUCTIONS FOR MEMBERS FOR REMOTE E-VOTING AND JOINING GENERAL MEETING ARE AS UNDER:-

The remote e-voting period begins on Monday, 18<sup>th</sup> September, 2023 at 9:00 A.M. and ends on to Wednesday, 20<sup>th</sup> September, 2023 at 5:00 P.M. The remote e-voting module shall be disabled by NSDL for voting thereafter. The Members, whose names appear in the Register of Members / Beneficial Owners as on the record date (cut-off date) i.e. 13<sup>th</sup> September, 2023 may cast their vote electronically. The voting right of shareholders shall be in proportion to their share in the paid-up equity share capital of the Company as on the cut-off date, being 13<sup>th</sup> September, 2023.

## How do I vote electronically using NSDL e-Voting system?

The way to vote electronically on NSDL e-Voting system consists of "Two Steps" which are mentioned below:

## Step 1: Access to NSDL e-Voting system

A) Login method for e-Voting and joining virtual meeting for Individual shareholders holding securities in demat mode

In terms of SEBI circular dated December 9, 2020 on e-Voting facility provided by Listed Companies, Individual shareholders holding securities in demat mode are allowed to vote through their demat account maintained with Depositories and Depository Participants. Shareholders are advised to update their mobile number and email Id in their demat accounts in order to access e-Voting facility.

Login method for Individual shareholders holding securities in demat mode is given below:

| Type of              | Login Method                                                                                                  |
|----------------------|----------------------------------------------------------------------------------------------------|
| shareholders         |                                                                                                    |
|                      |                                                                                                    |
| Individual           | 1. Existing IDeAS user can visit the e-Services website of NSDL Viz.                                          |
| Shareholders holding | <u>https://eservices.nsdl.com</u> either on a Personal Computer or on a mobile.                               |
| securities in demat  | On the e-Services home page click on the "Beneficial Owner" icon under                                        |
| mode with NSDL.      | "Login" which is available under 'IDeAS' section , this will prompt you to                                    |
|                      | enter your existing User ID and Password. After successful authentication,                                    |
|                      | you will be able to see e-Voting services under Value added services. Click                                   |
|                      | on "Access to e-Voting" under e-Voting services and you will be able to                                       |
|                      | see e-Voting page. Click on company name or e-Voting service provider                                         |
|                      | i.e. NSDL and you will be re-directed to e-Voting website of NSDL for                                         |
|                      | casting your vote during the remote e-Voting period or joining virtual                                        |
|                      | meeting & voting during the meeting.                                                                          |
|                      | 2. If you are not registered for IDeAS e-Services, option to register is                                      |
|                      | available at https://eservices.nsdl.com. Select "Register Online for                                          |
|                      | IDeAS Portal" or click at                                                                                     |
|                      | https://eservices.nsdl.com/SecureWeb/IdeasDirectReg.jsp                                                       |
|                      | 3. Visit the e-Voting website of NSDL. Open web browser by typing the                                         |
|                      | following URL: <a href="https://www.evoting.nsdl.com/">https://www.evoting.nsdl.com/</a> either on a Personal |
|                      | Computer or on a mobile. Once the home page of e-Voting system is                                             |

|                                                                             | 4. | launched, click on the icon "Login" which is available under<br>'Shareholder/Member' section. A new screen will open. You will have to<br>enter your User ID (i.e. your sixteen digit demat account number hold<br>with NSDL), Password/OTP and a Verification Code as shown on the<br>screen. After successful authentication, you will be redirected to NSDL<br>Depository site wherein you can see e-Voting page. Click on company<br>name or e-Voting service provider i.e. NSDL and you will be redirected<br>to e-Voting website of NSDL for casting your vote during the remote e-<br>Voting period or joining virtual meeting & voting during the meeting.<br>Shareholders/Members can also download NSDL Mobile App "NSDL<br>Speede" facility by scanning the QR code mentioned below for seamless<br>voting experience.<br>NSDL Mobile App is available on<br>App Store Google Play |
|-----------------------------------------------------------------------------|----|----------------------------------------------------------------------------------------------------|
|                                                                             |    |                                                                                                    |
| Individual<br>Shareholders holding<br>securities in demat<br>mode with CDSL | 1. | Existing users who have opted for Easi / Easiest, they can login through<br>their user id and password. Option will be made available to reach e-<br>Voting page without any further authentication. The URL for users to login<br>to Easi / Easiest are <u>https://web.cdslindia.com/myeasi/home/login</u> or<br><u>www.cdslindia.com</u> and click on New System Myeasi.                                                                                                    |
|                                                                             | 2. | After successful login of Easi/Easiest the user will be also able to see the E<br>Voting Menu. The Menu will have links of <b>e-Voting service provider i.e.</b><br><b>NSDL.</b> Click on <b>NSDL</b> to cast your vote.                                                                                                    |
|                                                                             | 3. | If the user is not registered for Easi/Easiest, option to register is available at <a href="https://web.cdslindia.com/myeasi/Registration/EasiRegistration">https://web.cdslindia.com/myeasi/Registration/EasiRegistration</a>                                                                                                    |
|                                                                             | 4. | Alternatively, the user can directly access e-Voting page by providing demat Account Number and PAN No. from a link in <u>www.cdslindia.com</u> home page. The system will authenticate the user by sending OTP on registered Mobile & Email as recorded in the demat Account. After successful authentication, user will be provided links for the respective ESP i.e. <b>NSDL</b> where the e-Voting is in progress.                                                                                                    |

| Individual         |       | You can also login using the login credentials of your demat account through  |
|--------------------|-------|-------------------------------------------------------------------------------|
| Shareholders       |       | your Depository Participant registered with NSDL/CDSL for e-Voting facility.  |
| (holding securitie | es in | upon logging in, you will be able to see e-Voting option. Click on e-Voting   |
| demat mode) l      | login | option, you will be redirected to NSDL/CDSL Depository site after successful  |
| through t          | their | authentication, wherein you can see e-Voting feature. Click on company name   |
| depository         |       | or e-Voting service provider i.e. NSDL and you will be redirected to e-Voting |
| participants       |       | website of NSDL for casting your vote during the remote e-Voting period or    |
|                    |       | joining virtual meeting ${f t}$ voting during the meeting.                    |
|                    |       |                                                                               |

Important note: Members who are unable to retrieve User ID/ Password are advised to use Forget User ID and Forget Password option available at abovementioned website.

Helpdesk for Individual Shareholders holding securities in demat mode for any technical issues related to login through Depository i.e. NSDL and CDSL.

| Login type                                                         | Helpdesk details                                                                                                    |
|--------------------------------------------------------------------|----------------------------------------------------------------------------------------------------|
| Individual Shareholders holding                                    |                                                                                                    |
| securities in demat mode with NSDL                                 | Members facing any technical issue in login can contact NSDL<br>helpdesk by sending a request at <u>evoting@nsdl.co.in</u> or call<br>at toll free no.: 1800 1020 990 and 1800 22 44 30     |
| Individual Shareholders holding securities in demat mode with CDSL | Members facing any technical issue in login can contact CDSL<br>helpdesk by sending a request at<br><u>helpdesk.evoting@cdslindia.com</u> or contact at 022- 23058738<br>or 022-23058542-43 |

B) Login Method for e-Voting and joining virtual meeting for shareholders other than Individual shareholders holding securities in demat mode and shareholders holding securities in physical mode.

## How to Log-in to NSDL e-Voting website?

- 1. Visit the e-Voting website of NSDL. Open web browser by typing the following URL: <u>https://www.evoting.nsdl.com/</u> either on a Personal Computer or on a mobile.
- 2. Once the home page of e-Voting system is launched, click on the icon "Login" which is available under 'Shareholder/Member' section.
- 3. A new screen will open. You will have to enter your User ID, your Password/OTP and a Verification Code as shown on the screen. Alternatively, if you are registered for NSDL eservices i.e. IDEAS, you can log-in at <a href="https://eservices.nsdl.com/">https://eservices.nsdl.com/</a> with your existing IDEAS login. Once you log-in to NSDL eservices after using your log-in credentials, click on e-Voting and you can proceed to Step 2 i.e. Cast your vote electronically.

| . Your User ID details are given below:                           |                                                                                                    |
|-------------------------------------------------------------------|----------------------------------------------------------------------------------------------------|
| Manner of holding shares i.e. Demat<br>(NSDL or CDSL) or Physical | Your User ID is:                                                                                                    |
| a) For Members who hold shares in demat account with NSDL.        | 8 Character DP ID followed by 8 Digit<br>Client ID                                                                                                    |
|                                                                   | For example if your DP ID is IN300*** and<br>Client ID is 12***** then your user ID is<br>IN300***12*****.                                                         |
| b) For Members who hold shares in demat account with CDSL.        | 16 Digit Beneficiary ID<br>For example if your Beneficiary ID is<br>12************* then your user ID is<br>12*******                                              |
| c) For Members holding shares in Physical Form.                   | EVEN Number followed by Folio Number<br>registered with the company<br>For example if folio number is 001*** and<br>EVEN is 101456 then user ID is<br>101456001*** |

- 5. Password details for shareholders other than Individual shareholders are given below:
  - a) If you are already registered for e-Voting, then you can user your existing password to login and cast your vote.
  - b) If you are using NSDL e-Voting system for the first time, you will need to retrieve the 'initial password' which was communicated to you. Once you retrieve your 'initial password', you need to enter the 'initial password' and the system will force you to change your password.
  - c) How to retrieve your 'initial password'?
    - (i) If your email ID is registered in your demat account or with the company, your 'initial password' is communicated to you on your email ID. Trace the email sent to you from NSDL from your mailbox. Open the email and open the attachment i.e. a .pdf file. Open the .pdf file. The password to open the .pdf file is your 8 digit client ID for NSDL account, last 8 digits of client ID for CDSL account or folio number for shares held in physical form. The .pdf file contains your 'User ID' and your 'initial password'.
    - (ii) If your email ID is not registered, please follow steps mentioned below in **process for** those shareholders whose email ids are not registered.

- 6. If you are unable to retrieve or have not received the "Initial password" or have forgotten your password:
  - a) Click on "Forgot User Details/Password?" (If you are holding shares in your demat account with NSDL or CDSL) option available on www.evoting.nsdl.com.
  - b) <u>Physical User Reset Password?</u>" (If you are holding shares in physical mode) option available on <u>www.evoting.nsdl.com</u>.
  - c) If you are still unable to get the password by aforesaid two options, you can send a request at <u>evoting@nsdl.co.in</u> mentioning your demat account number/folio number, your PAN, your name and your registered address etc.
  - d) Members can also use the OTP (One Time Password) based login for casting the votes on the e-Voting system of NSDL.
- 7. After entering your password, tick on Agree to "Terms and Conditions" by selecting on the check box.
- 8. Now, you will have to click on "Login" button.
- 9. After you click on the "Login" button, Home page of e-Voting will open.

## Step 2: Cast your vote electronically and join General Meeting on NSDL e-Voting system.

- 1. After successful login at Step 1, you will be able to see all the companies "EVEN" in which you are holding shares and whose voting cycle and General Meeting is in active status.
- Select "EVEN" of company for which you wish to cast your vote during the remote e-Voting period and casting your vote during the General Meeting. For joining virtual meeting, you need to click on "VC/OAVM" link placed under "Join Meeting".
- 3. Now you are ready for e-Voting as the Voting page opens.
- 4. Cast your vote by selecting appropriate options i.e. assent or dissent, verify/modify the number of shares for which you wish to cast your vote and click on "Submit" and also "Confirm" when prompted.
- 5. Upon confirmation, the message "Vote cast successfully" will be displayed.
- 6. You can also take the printout of the votes cast by you by clicking on the print option on the confirmation page.
- 7. Once you confirm your vote on the resolution, you will not be allowed to modify your vote.

## General Guidelines for shareholders

- Institutional shareholders (i.e. other than individuals, HUF, NRI etc.) are required to send scanned copy (PDF/JPG Format) of the relevant Board Resolution/ Authority letter etc. with attested specimen signature of the duly authorized signatory(ies) who are authorized to vote, to the Company <u>investor@vibrantglobalgroup.com</u> with a copy marked to <u>evoting@nsdl.co.in</u>. Institutional shareholders (i.e. other than individuals, HUF, NRI etc.) can also upload their Board Resolution / Power of Attorney / Authority Letter etc. by clicking on "Upload Board Resolution / Authority Letter" displayed under "e-Voting" tab in their login.
- 2. It is strongly recommended not to share your password with any other person and take utmost care to keep your password confidential. Login to the e-voting website will be disabled upon five unsuccessful attempts to key in the correct password. In such an event, you will need to go through the "Forgot User Details/Password?" or "Physical User Reset Password?" option available on www.evoting.nsdl.com to reset the password.
- 3. In case of any queries, you may refer the Frequently Asked Questions (FAQs) for Shareholders and e-voting user manual for Shareholders available at the download section of <u>www.evoting.nsdl.com</u> or call on toll free no.: 1800 1020 990 and 1800 22 44 30 or send a request to Pallavi Mhatre at <u>evoting@nsdl.co.in</u>

Process for those shareholders whose email ids are not registered with the depositories for procuring user id and password and registration of e mail ids for e-voting for the resolutions set out in this notice:

- In case shares are held in demat mode, please provide DPID-CLID (16 digit DPID + CLID or 16 digit beneficiary ID), Name, client master or copy of Consolidated Account statement, PAN (selfattested scanned copy of PAN card), AADHAR (self attested scanned copy of Aadhar Card) to <u>investor@vibrantglobalgroup.com</u>. If you are an Individual shareholders holding securities in demat mode, you are requested to refer to the login method explained at step 1 (A) i.e. Login method for e-Voting and joining virtual meeting for Individual shareholders holding securities in demat mode.
- 2. Alternatively shareholder/members may send a request to <u>evoting@nsdl.co.in</u> for procuring user id and password for e-voting by providing above mentioned documents.
- 3. In terms of SEBI circular dated December 9, 2020 on e-Voting facility provided by Listed Companies, Individual shareholders holding securities in demat mode are allowed to vote through their demat account maintained with Depositories and Depository Participants. Shareholders are required to update their mobile number and email ID correctly in their demat account in order to access e-Voting facility.

## THE INSTRUCTIONS FOR MEMBERS FOR e-VOTING ON THE DAY OF THE EGM/AGM ARE AS UNDER:-

1. The procedure for e-Voting on the day of the EGM/AGM is same as the instructions mentioned above for remote e-voting.

- 2. Only those Members/ shareholders, who will be present in the EGM/AGM through VC/OAVM facility and have not casted their vote on the Resolutions through remote e-Voting and are otherwise not barred from doing so, shall be eligible to vote through e-Voting system in the EGM/AGM.
- 3. Members who have voted through Remote e-Voting will be eligible to attend the EGM/AGM. However, they will not be eligible to vote at the EGM/AGM.
- 4. The details of the person who may be contacted for any grievances connected with the facility for e-Voting on the day of the EGM/AGM shall be the same person mentioned for Remote e-voting.

#### INSTRUCTIONS FOR MEMBERS FOR ATTENDING THE EGM/AGM THROUGH VC/ OAVM ARE AS UNDER:

- 1. Member will be provided with a facility to attend the EGM/AGM through VC/OAVM through the NSDL e-Voting system. Members may access by following the steps mentioned above for Access to NSDL e-Voting system. After successful login, you can see link of "VC/OAVM link" placed under "Join meeting" menu against company name. You are requested to click on VC/OAVM link placed under Join General Meeting menu. The link for VC/OAVM will be available in Shareholder/Member login where the EVEN of Company will be displayed. Please note that the members who do not have the User ID and Password for e-Voting or have forgotten the User ID and Password may retrieve the same by following the remote e-Voting instructions mentioned in the notice to avoid last minute rush.
- 2. Members are encouraged to join the Meeting through Laptops for better experience.
- 3. Further Members will be required to allow Camera and use Internet with a good speed to avoid any disturbance during the meeting.
- 4. Please note that Participants Connecting from Mobile Devices or Tablets or through Laptop connecting via Mobile Hotspot may experience Audio/Video loss due to Fluctuation in their respective network. It is therefore recommended to use Stable Wi-Fi or LAN Connection to mitigate any kind of aforesaid glitches.

## ANNEXURE TO THE NOTICE

# DETAILS OF DIRECTOR SEEKING APPOINTMENT/ RE-APPOINTMENT AT THE FORTHCOMING ANNUAL GENERAL MEETING

(Under provisions of Regulation 36(3) of SEBI (Listing Obligations Disclosure Requirements) Regulations, 2015)

| Name of the      | Mr. Vinod Garg (DIN 00152665)               | Mr. Kaushik Agrawal (08933192)          |
|------------------|---------------------------------------------|-----------------------------------------|
| Director         |                                             |                                         |
| Age              | 67 years                                    | 38 years                                |
| Date of          | Appointed as Director w.e.f. May 1, 2012.   | Appointed as Non-executive              |
| Appointment on   | Re-appointed as Managing Director for       | Independent Director on 2 <sup>rd</sup> |
| the Board        | period of 3 (Inree) years effective from    | November, 2022 for a period of 5        |
| Duriaf Decument  | February 22, 2023 to February 21, 2026.     | years.                                  |
| and nature of    | Mr. Vinod Garg is Chartered Accountant by   | Mr. Kaushik Agrawal has vast            |
| and nature of    | experience spanning nearly four decades     | statutory audits management             |
| functional areas | He was on the Board of Directors of Ispat   | audits internal audits in various       |
| Tunctional areas | Industries Limited for 13 years wherein he  | industries including but not limited    |
|                  | has held various positions. Mr. Garg last   | to, mining companies, hospitals,        |
|                  | served the Company as Executive Director-   | real estate companies, educational      |
|                  | Commercial wherein he was responsible for   | institutions, banks, power              |
|                  | entire supply chain functions, including    | generation & distribution               |
|                  | purchase of all raw materials, consumables  | companies. Currently, he is Partner     |
|                  | as well as sales and marketing.             | of SRKN & Associates.                   |
|                  |                                             |                                         |
|                  | Mr. Vinod Garg left Ispat Industries Ltd in |                                         |
|                  | 2011 and after that he promoted Vibrant     |                                         |
|                  | Global Group which is having business       |                                         |
|                  | interest in Salt, Polyesters films, paper   |                                         |
|                  | packaging besides running a NBFC company    |                                         |
|                  | which is vibrant Global Capital Limited.    |                                         |
|                  | For Vibrant Global Capital Ltd. Mr. Vinod   |                                         |
|                  | Garg has been actively involved in the      |                                         |
|                  | business and has played a key role in the   |                                         |
|                  | growth of Company with his inputs in        |                                         |
|                  | strategic planning and business             |                                         |
|                  | development. His functional responsibility  |                                         |
|                  | in our Company involves handling the        |                                         |
|                  | overall business affairs of our Company     |                                         |
|                  | including devising investment strategies.   |                                         |
|                  |                                             |                                         |
|                  | Mr. Vinod Garg is Promoter of Vibrant       |                                         |
|                  | Global Capital Limited.                     |                                         |
| a) Names of      | a) None                                     | a) None                                 |
| other listed     | b) 5 (Three)                                | D) NONE                                 |
| which they       |                                             |                                         |
| are holding      |                                             |                                         |
| the              |                                             |                                         |

| directorships  |                                            |                                |
|----------------|--------------------------------------------|--------------------------------|
| b) membership  |                                            |                                |
| of             |                                            |                                |
| Committees     |                                            |                                |
| of the Board   |                                            |                                |
| Number of      | 80,36,900 (As on date of the Notice)       | NIL (As on date of the Notice) |
| shares held in |                                            |                                |
| the Company    |                                            |                                |
| Relationship   | Mr. Vinod Garg is father of Mr. Vaibhav    | None                           |
| with Other     | Garg, who is Whole time Director-cum-Chief |                                |
| Directors      | Financial Officer of the Company and is    |                                |
|                | uncle of Mr. Ajay Kumar Garg who is Non-   |                                |
|                | executive Director.                        |                                |

## ANNEXURE TO THE NOTICE

#### **Explanatory Statement** (Pursuant to Section 102(2) of the Companies Act, 2013)

# Item No. 4: To appoint Mr. Kaushik Agrawal (DIN: 08933192), as Non-Executive Independent Director of the Company

At the Board Meeting of the Company held on 2<sup>nd</sup> November, 2022, the Board had, based on the recommendations of the Nomination and Remuneration Committee, appointed Mr. Kaushik Agrawal (DIN: 08933192) as an Additional director of the Company with effect from 2<sup>nd</sup> November, 2022, subject to the approval of the Members. Mr. Kaushik Agrawal was also appointed as a Non-Executive Independent Director of the Company, for a term of 5 consecutive years from 2<sup>nd</sup> November, 2022, not liable to retire by rotation. In terms of Section 161(1) of the Act, Mr. Kaushik Agrawal, being an Additional Director, holds office upto the date of forthcoming AGM but is eligible for appointment as a Director. The Company has, in terms of Section 160(1) of the Act received in writing a notice from a Member, proposing his candidature for the office of Director.

The Company has received a declaration from him to the effect that he meets the criteria of independence as provided in Section 149(6) of the Act and Rules framed thereunder and Regulation 16(1)(b) of the SEBI (Listing Obligations and Disclosure Requirements) Regulations, 2015 ("SEBI Listing Regulations"). In terms of Regulation 25(8) of SEBI Listing Regulations, he has confirmed that he is not aware of any circumstance or situation which exists or may be reasonably anticipated that could impair or impact his ability to discharge his duties. In the opinion of the Board, he fulfils the conditions specified in the Act and SEBI Listing Regulations for appointment as an Independent Director and is independent of the management of the Company.

Mr. Kaushik Agrawal has vast experience of more than 10 years in statutory audits, management audits, internal audits in various industries, including but not limited to, mining companies, hospitals, real estate companies, educational institutions, banks, power generation & distribution companies. Currently, he is Partner of SRKN & Associates.

The Board, based on the recommendation of Nomination and Remuneration Committee, considers that given his skills, integrity, expertise and experience (including the proficiency), the association of Mr. Kaushik Agrawal would be beneficial to the Company and it is desirable to avail his services as an Independent Director.

The appointment of Mr. Kaushik Agrawal as a Non-Executive Independent Director is being placed before the Members at this AGM for approval. Members who wish to inspect the letter for appointment can send a request at <u>investor@vibrantglbobalgroup.com</u>.

Accordingly, the Board recommends the Ordinary Resolution as set out at Item No. 4 of the accompanying Notice in relation to appointment of Mr. Kaushik Agrawal as a Non-Executive Independent Director for a period of 5 Years commencing from 2<sup>nd</sup> November, 2022 for approval by the Members.

Except Mr. Kaushik Agrawal, none of the other Directors or Key Managerial Personnel of the Company or their respective relatives, are concerned or interested in the Resolution at Item No. 4 of the Notice.

Mr. Kaushik Agrawal is not related to any other Director or Key Managerial Personnel of the Company. The details of the Director along with a brief resume are given in the Annexure to the Notice.